## Changes to the sign-in procedure for Renewals

Earlier this year changes were made to the u3a Beacon system which Cheltenham u3a use to hold members data.

One of the changes made was the way members sign in to Renew their membership. Some of you may already have used the changed system but for the majority of you 2024 Renewals will be the first time you encounter it.

The first screen you will see is:

| Cheltenham u3a Members Portal                                                                                                    |                                           |                  |
|----------------------------------------------------------------------------------------------------|-------------------------------------------|------------------|
| Please identify yourself                                                                                                    |                                           |                  |
| E-mail                                                                                                    |                                           |                  |
| Password                                                                                                    |                                           | 0                |
| Confirm Identity<br>Forgotten Password<br>If you have not created a password for your membership<br>use the Register link below to set one up<br>Register for a membership account<br>If the Membership Secretary has updated your e-mail address use Verify e-mail<br>(you will also need to set your password) |                                           |                  |
| Enquiries: membership@                                                                                                    | @cheltenhamu3a.org.uk or contact the Memb | ership Secretary |

Click on 'Register for a membership account'

The following screen will appear.

| Cheltenham u3a Members Portal                  |                              |  |
|------------------------------------------------|------------------------------|--|
| Register for a membership account and password |                              |  |
| Membership number                              | All fields must be completed |  |
| Forename                                       |                              |  |
| Surname                                        |                              |  |
| Postcode                                       |                              |  |
| E-mail                                         |                              |  |
|                                                | Confirm Identity             |  |

Enquiries: membership@cheltenhamu3a.org.uk or contact the Membership Secretary

Enter the details requested above i.e. Membership number, Forename (or Familiar Name) Surname, Postcode and E-Mail address. These are provided for you at the top of this email. You must use the data provided as this is what is held on the database. Familiar name is accepted as a forename.

Click on 'Confirm Identity'

If the details entered are correct then the following screen will be shown. If not check the entered details against the details provided at the top of this email and try again.

Choose a password and enter on the screen below. Your password must be at least 10 characters and include at least one uppercase letter, one lower case letter and a numeric (between 0-9). It may also contain a special character e.g. @, #, %, £ etc. My suggestion would be to make it 10-12 characters long.

Confirm the password by entering the same value again and press 'Update Account'

| Cheltenham u3a Members Portal                                                                                                    |  |  |
|----------------------------------------------------------------------------------------------------|--|--|
| You must choose a password to continue.                                                                                                    |  |  |
| In future you will only need to login with your email address and password.                                                                                                    |  |  |
| In order to proceed with login you must first choose a password.                                                                                                    |  |  |
| Passwords should comprise between 10 and 72 characters<br>including at least one upper case, lower case and numeric character.<br>Do not use common words. You may optionally consider<br>using the following special characters: I @ # \$ % ^ & * |  |  |
| Set password for email address                                                                                                    |  |  |
| Password                                                                                                    |  |  |
| Confirm Password                                                                                                    |  |  |
| Update Account                                                                                                    |  |  |
| You will be sent an email from noreply@u3abeacon.org.uk with a link you need to use before you can sign in.<br>The link only works for 1 hour. You can request a new email at any time by using Forgotten password on the Members Portal.          |  |  |

If the passwords match the following screen confirming a successful sign up and stating that a confirmation email has been sent to your email inbox. If it doesn't arrive within a few minutes please check your SPAM folder. You must click the link in the email within 1 hour or it will expire. Clicking on this link will take you back to the following screen.

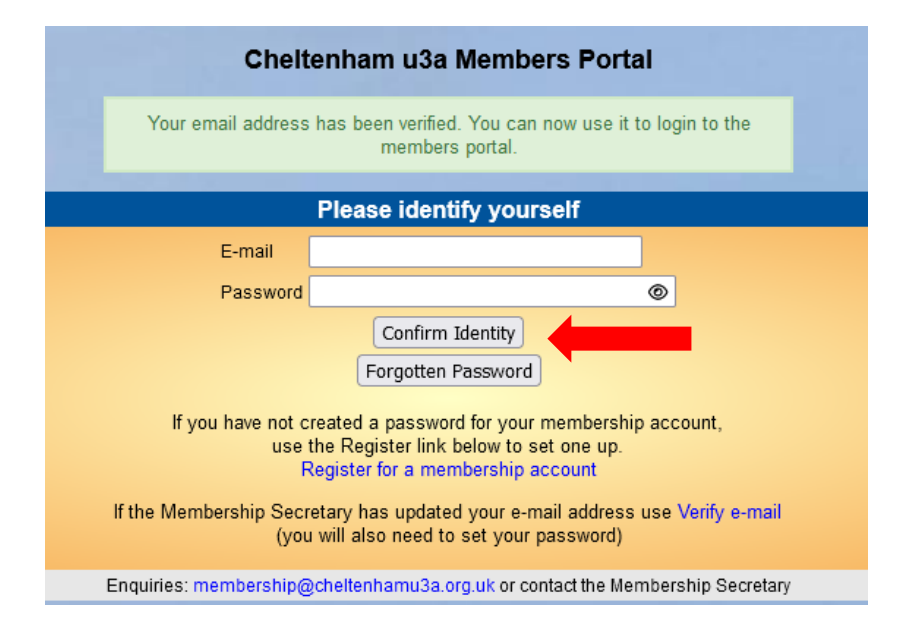

Enter your email address and password and press 'Confirm Identity'

If the details entered do not match those held on the system you will be prompted to use the **forgotten password** link to reset your password. You can contact the Cheltenham u3s Membership Secretary for advice but he/she cannot see nor reset your password. You can also use the **forgotten password** link to reset your password at any time.

With a correct password you will now be able to renew your membership.

## Remember – This only has to be done once and in future you will only have to enter your email address and password.

We are here to help:

| lan Donaldson    | membership@cheltenhamu3a.org.uk          |
|------------------|------------------------------------------|
| Gerry McAllister | assistantmembership@cheltenhamu3a.org.uk |
| Marion Collighan | beacon@cheltenhamu3a.org.uk              |

Well Done!